## <u>How to search for files related to PG&E's</u> Kilarc-Cow Creek License Surrender Process (FERC No. 606)

- 1. Go to website: <u>http://www.ferc.gov/docs-filing/elibrary.asp</u>.
- 2. Under search options, click on "General Search".
- 3. Enter information about the file, if desired:

Date Range: Specific Dates or Date ranges Category: Whether it was a *submittal* to FERC or an *issuance* from FERC (or search for both) Docket Number: for PG&E's Kilarc-Cow Creek Hydroelectric Project, enter "P-606-\*" Optional: If you have other specific requirements or search terms, you can enter them in other search fields on this page.

- 4. Click on "Submit" button
- 5. Files will be shown in descending order by date. If no files are shown, usually that means that the information provided to the search needs to be revised (e.g. date range expanded, etc.).
- 6. Click on "PDF" or "FERC Generated PDF" to open a copy of the file.